# INSTALLATION CATV SeeConnect TVbox

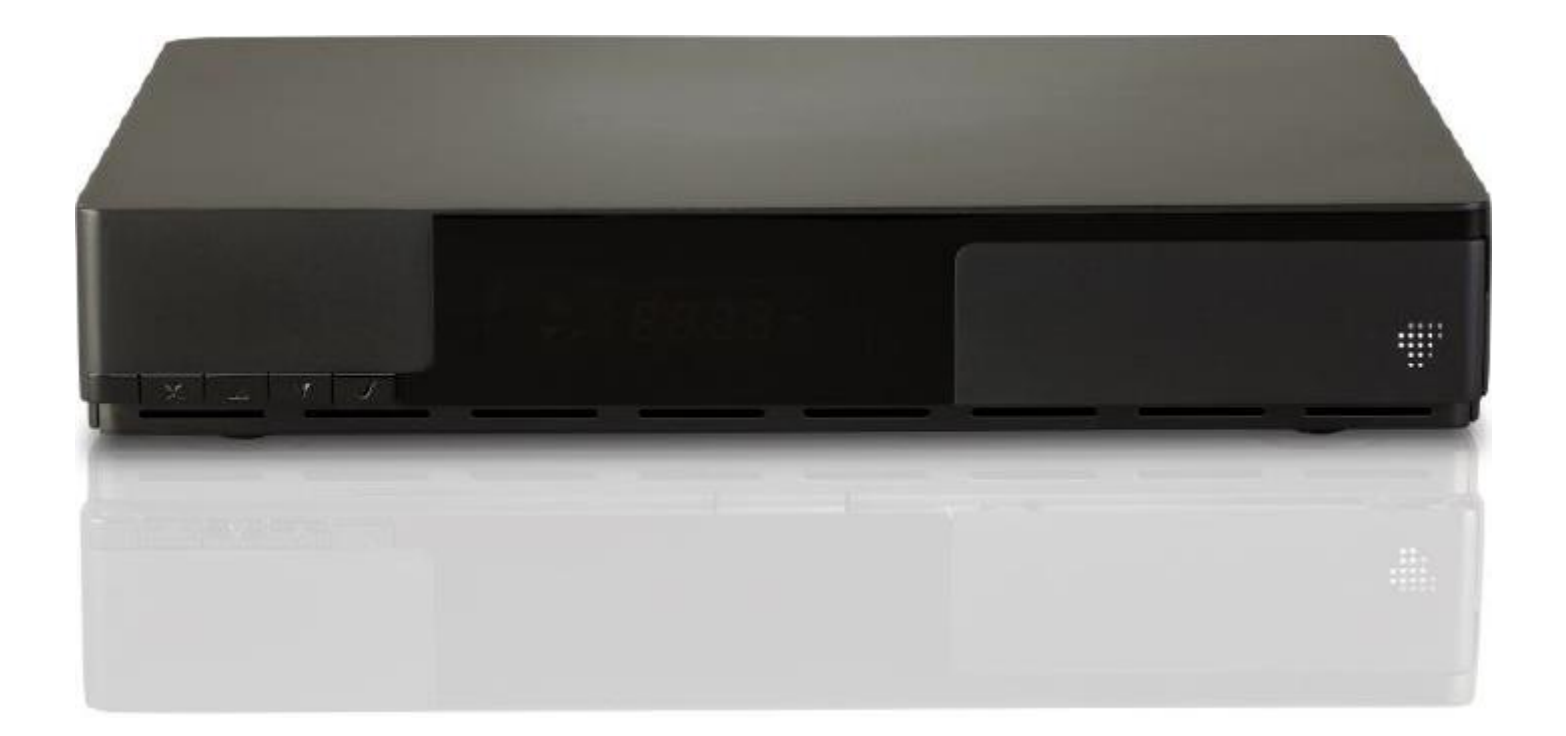

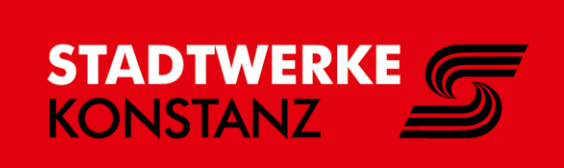

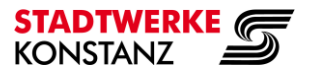

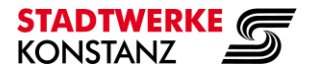

# Schritt 1: TVbox bereit legen.

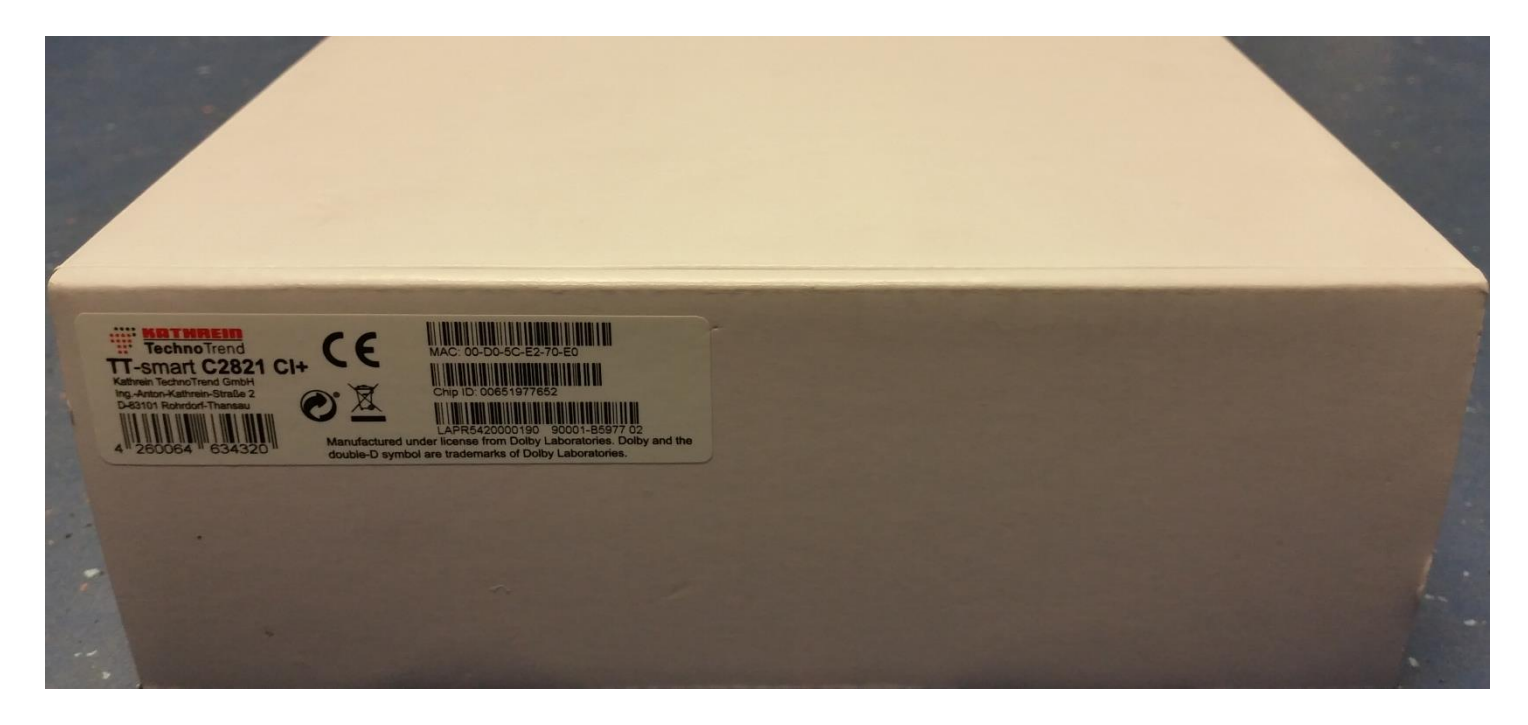

# Schritt 2: TVbox auspacken.

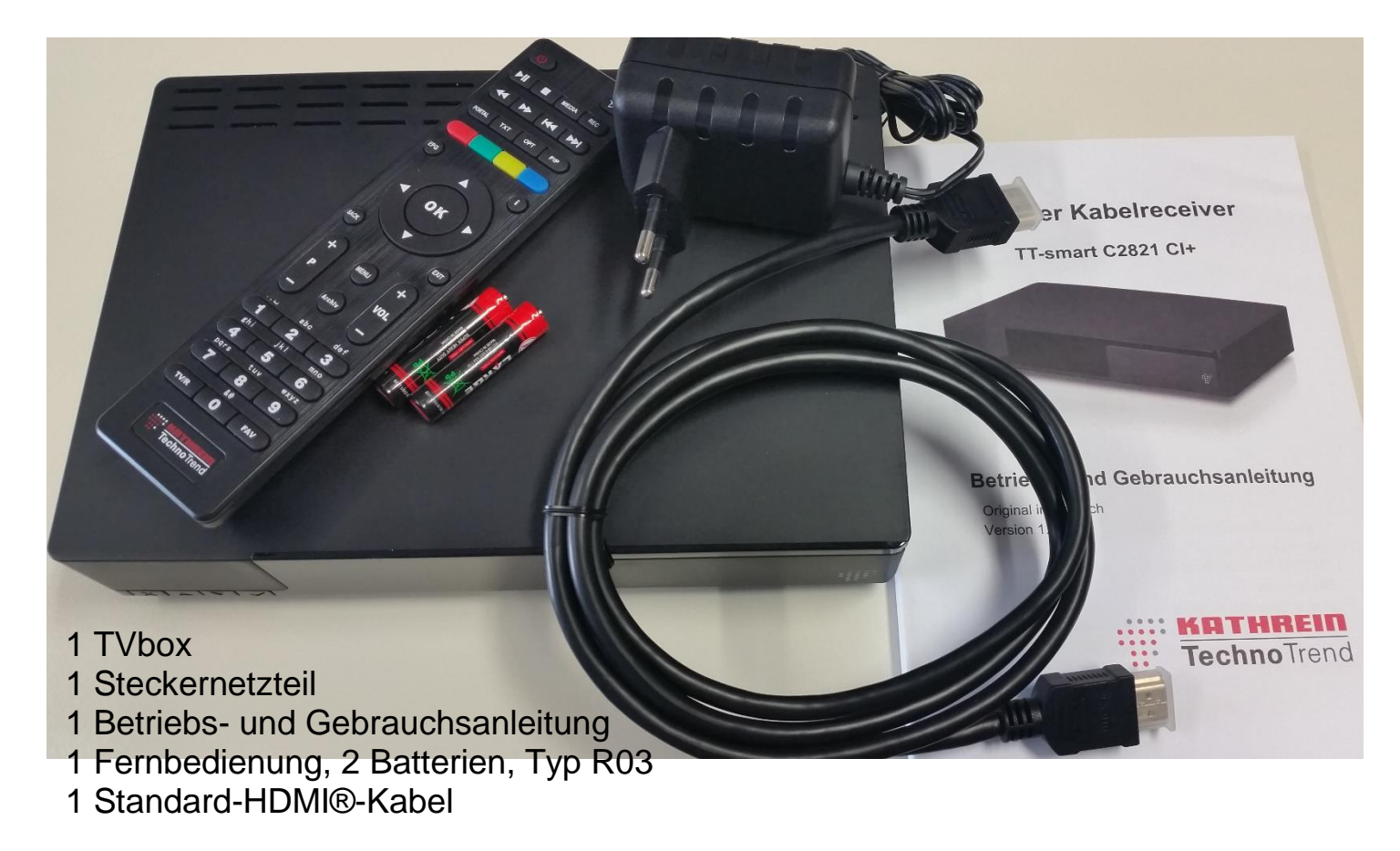

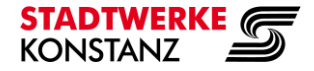

#### **TV**box

- Schritt 3: Steckernetzteil an Anschlussbuchse 8 für externes Netzteil anstecken.
  - HDMI-Kabel zum TV-Gerät an HDMI-Anschlussbuchse 5 anstecken.
  - Verbindung zur Antennensteckdose mit Antennenkabel (Stecker) und zum TV-Gerät mit Antennenkabel (Buchse) anstecken.

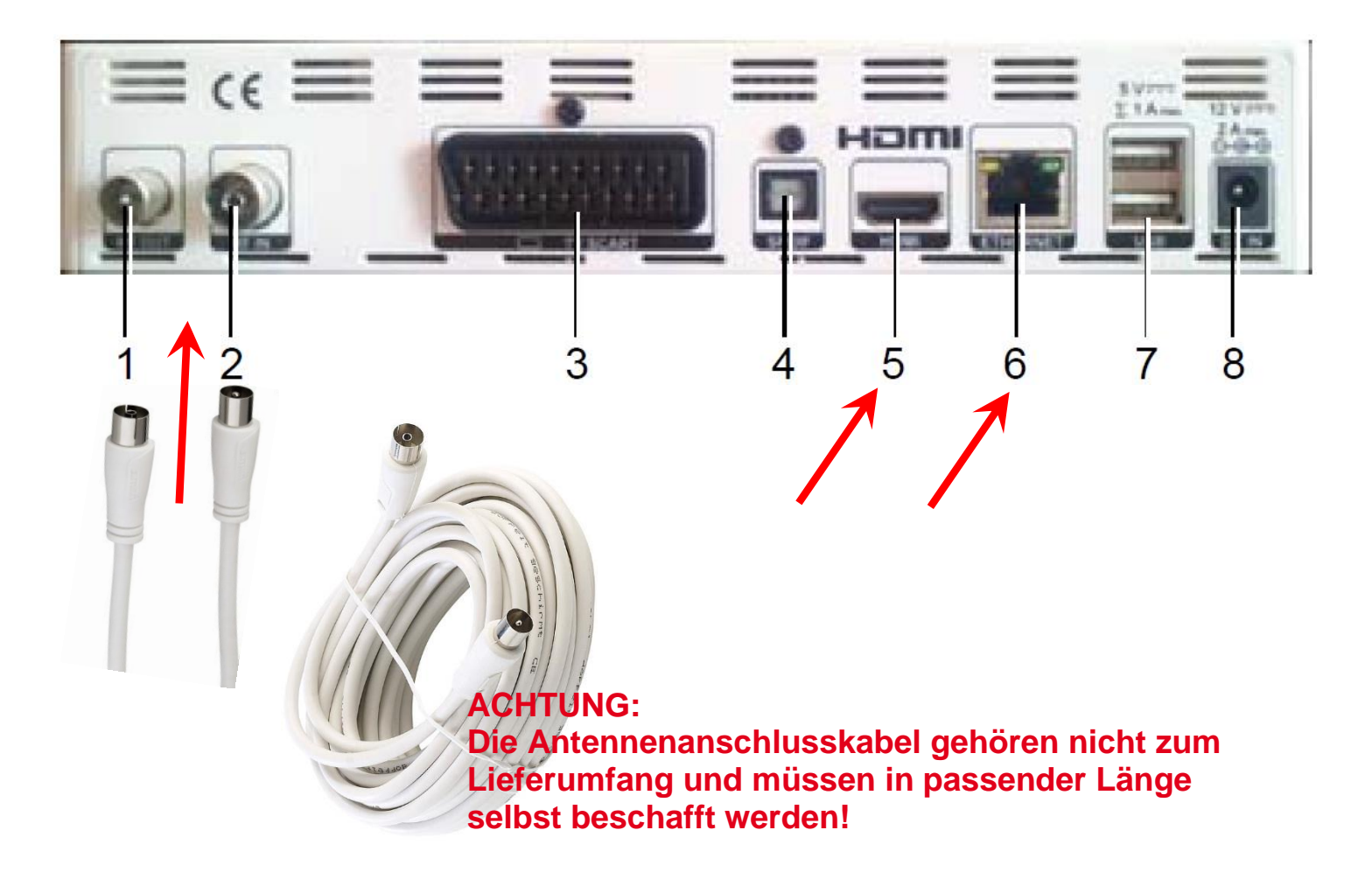

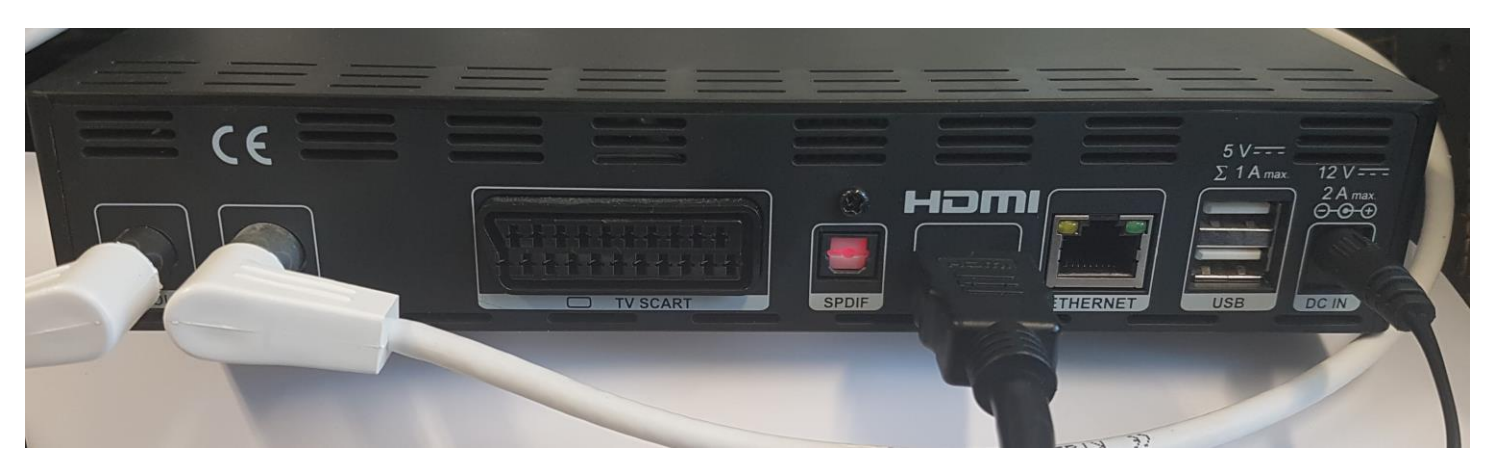

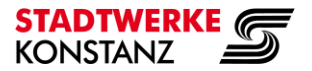

## Schritt 4: Antennenkabel am Antennen Eingang ihrer TVbox anstecken.

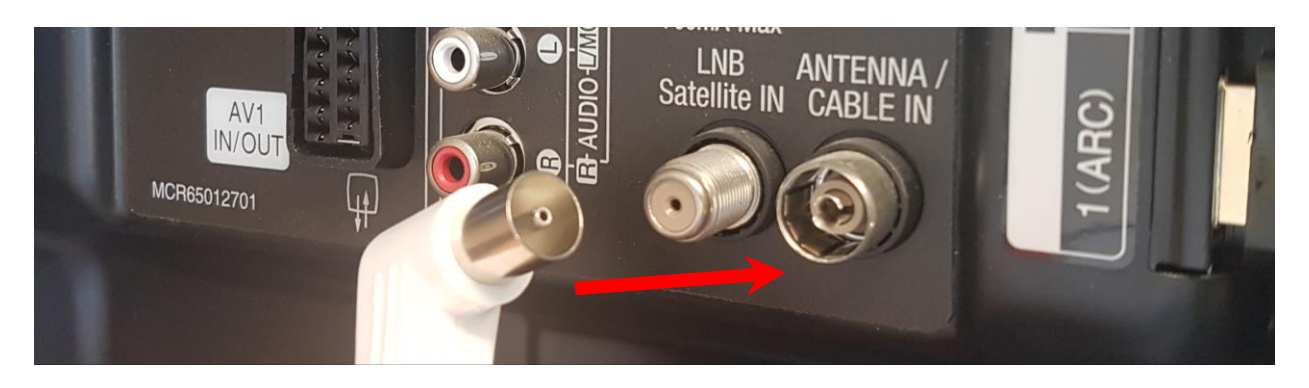

HDMI-Kabel an einem HDMI-Anschluss ihres Fernsehgerätes anstecken.

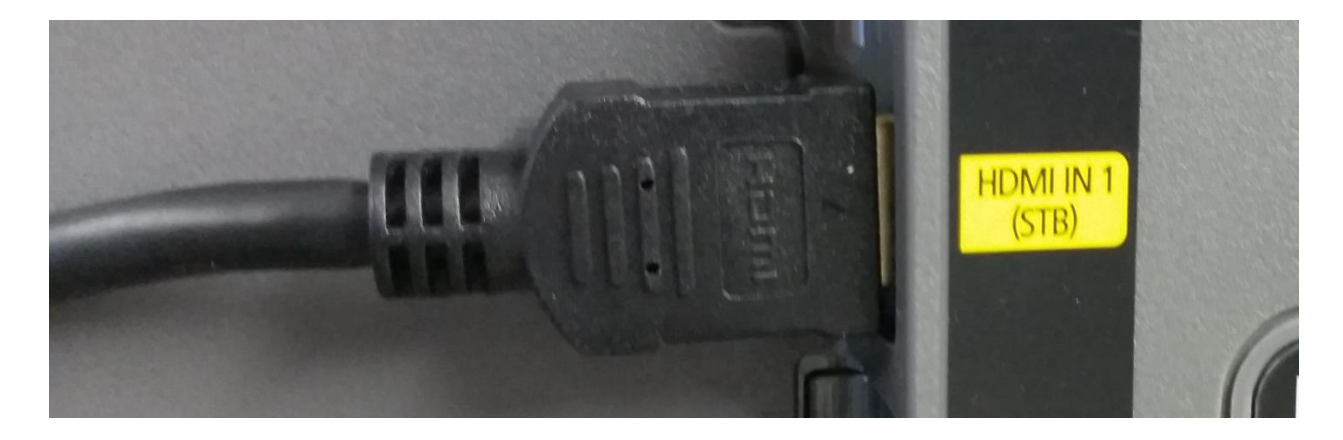

Schritt 5: TVbox einschalten.

Drücken sie an der Fernbedienung die Taste 'Ein/Aus': Ů

Die **TV**box startet, im Display erscheint die Anzeige 'Boot', die Kontroll-Leuchte am Gerät leuchtet erst rot, später grün, im TV sehen sie das Stadtwerke Konstanz Logo.

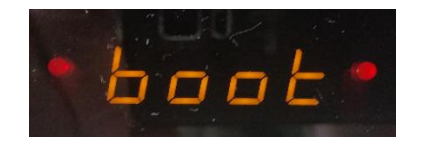

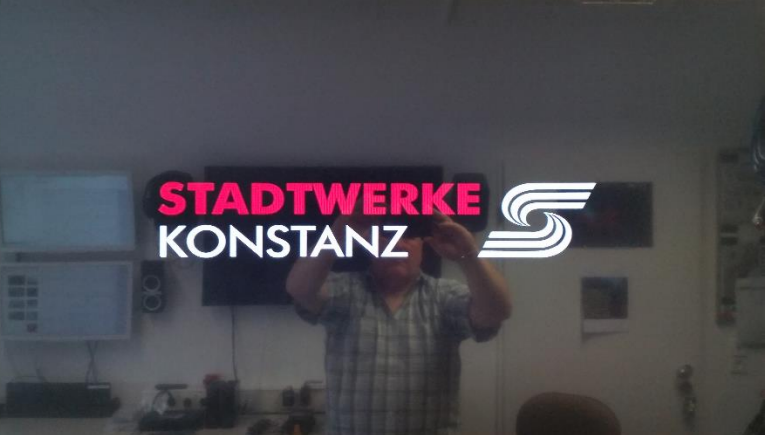

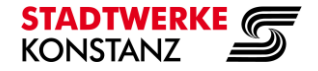

**TV**box

Schritt 6: Die Anzeige im Display wechselt zu 'Inst', im TV sehen sie das Menu:

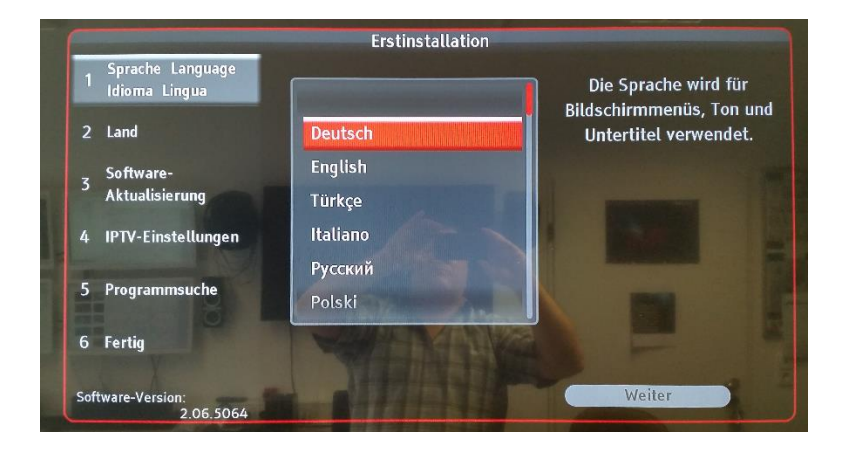

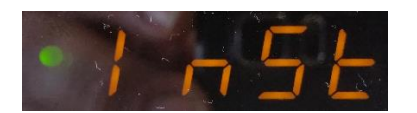

Schritt 7: An der Fernbedienung auf 'OK' drücken, dadurch Deutsch bestätigen.

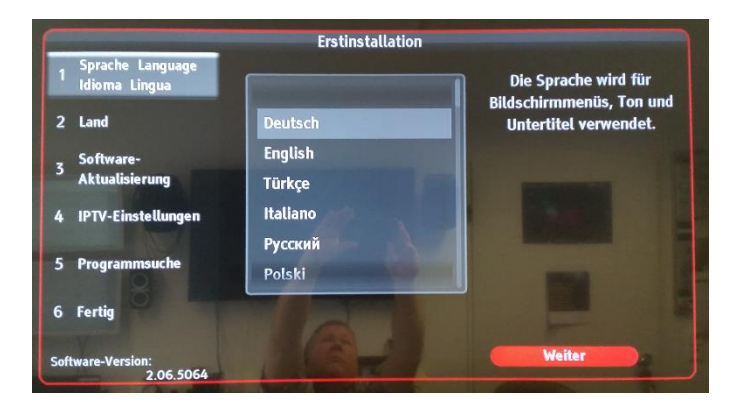

# Mit 'OK' bestätigen.

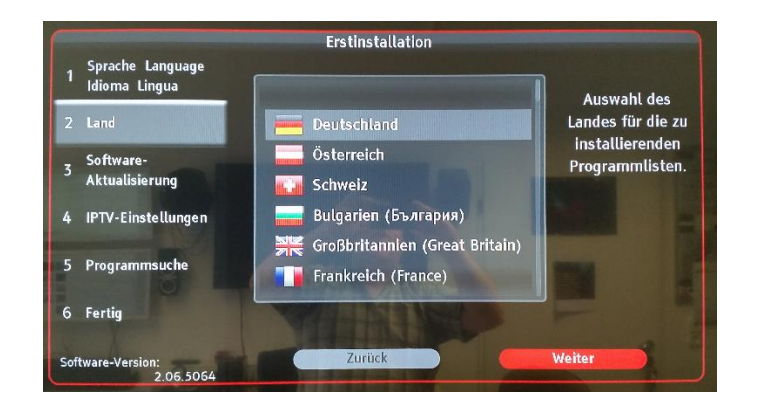

# Mit 'OK' bestätigen.

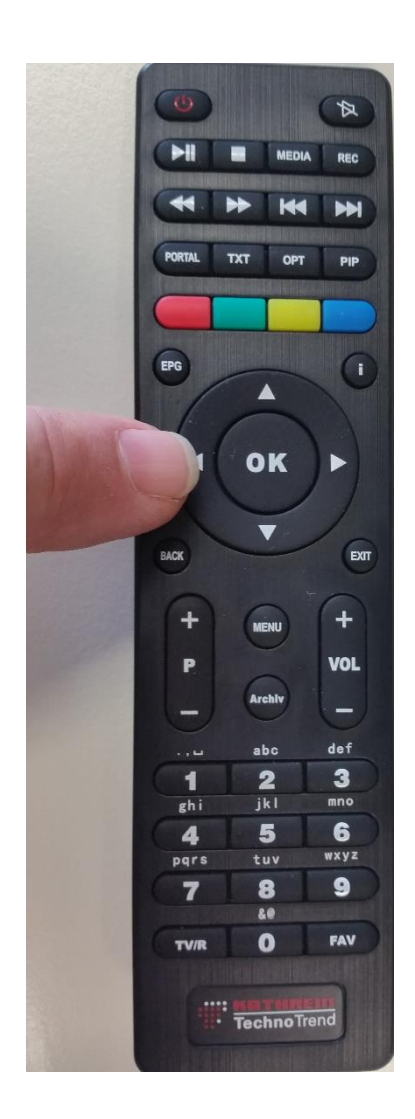

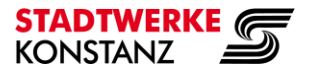

### **TV**box

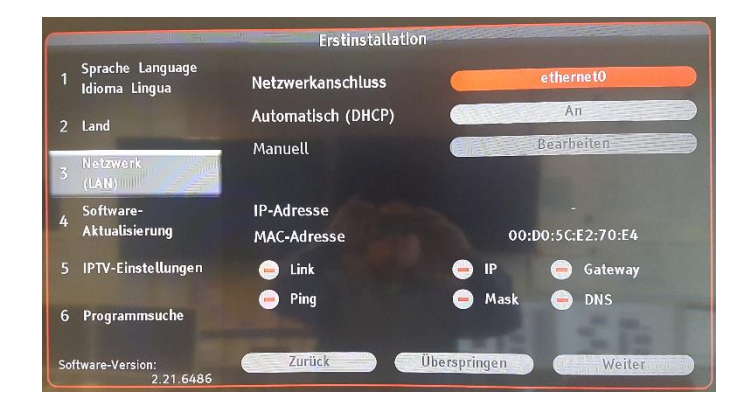

Mit der Pfeiltaste nach unten drücken bis 'Weiter' rot markiert ist.

(Dieser Schritt erscheint nur bei der allerersten Erstinstallation Ihrer TVbox)

# Mit 'OK' bestätigen.

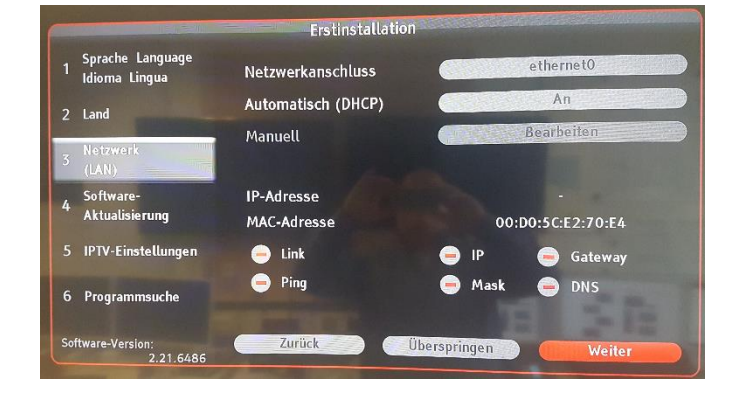

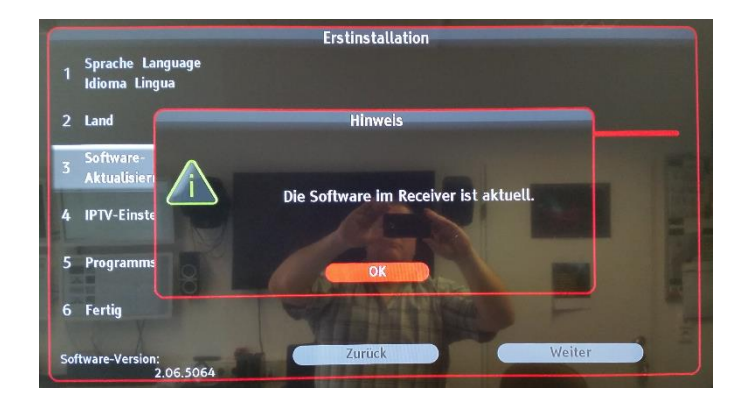

# Mit 'OK' bestätigen.

Sollte hier nach einem Softwareupdate gefragt werden -> mit OK bestätigen und ausführen!

# Mit 'OK' bestätigen.

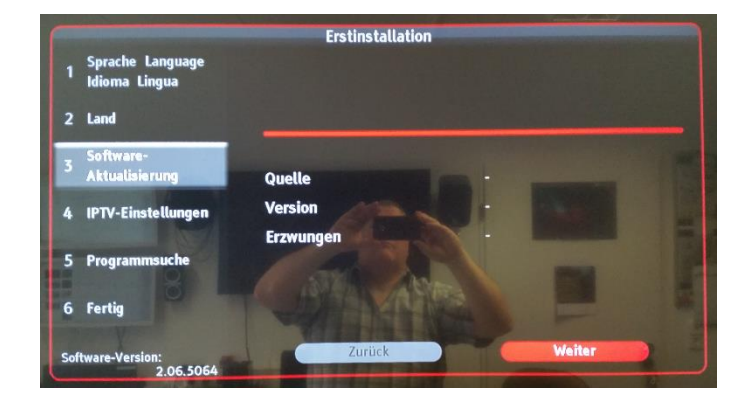

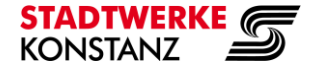

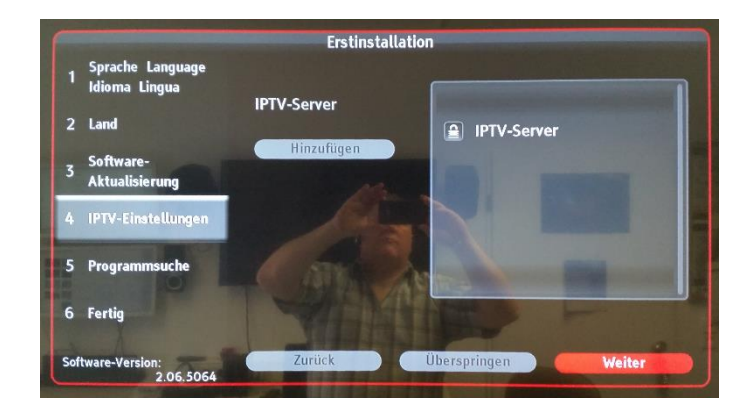

# Mit 'OK' bestätigen.

Mit 'OK' bestätigen.

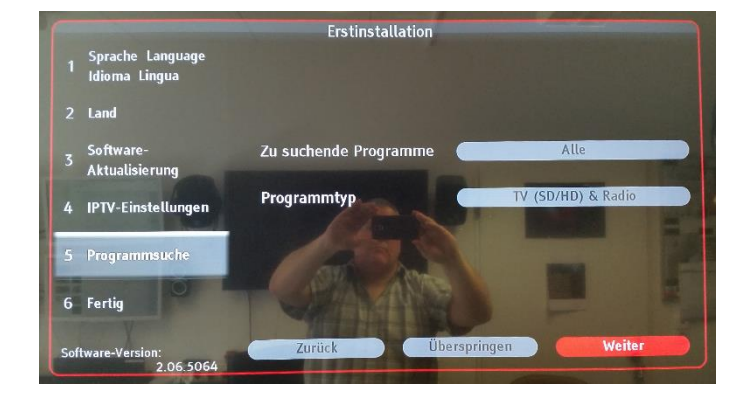

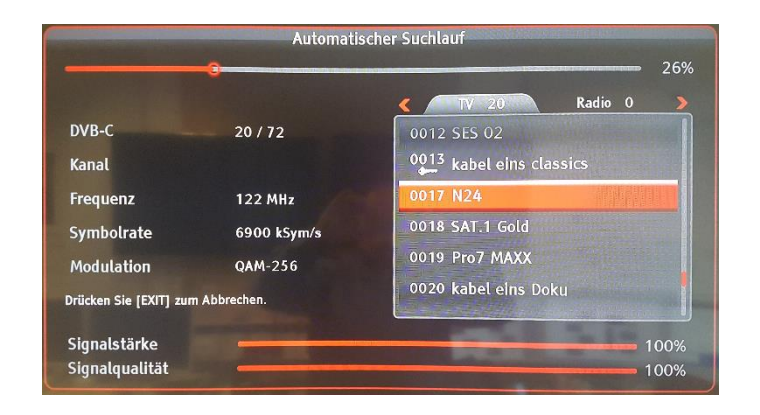

Mit 'OK' bestätigen.

Der Suchlauf dauert einige Minuten.

# Mit 'OK' bestätigen.

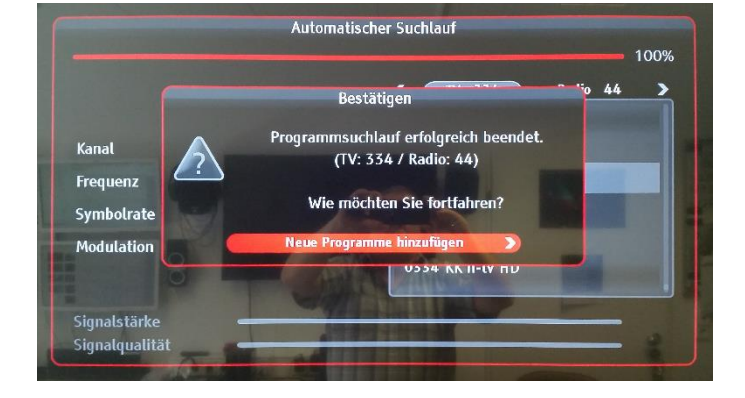

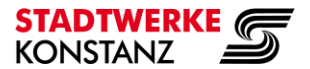

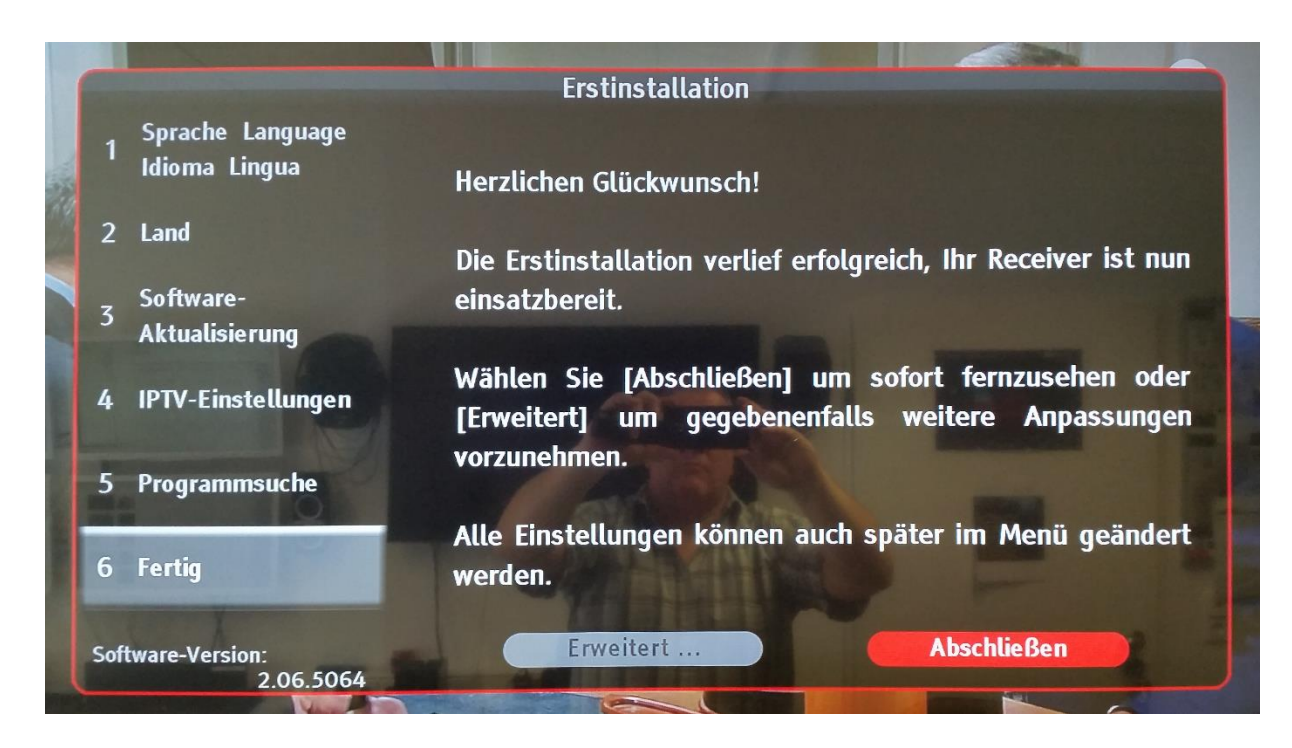

Mit 'OK' bestätigen. Herzlichen Glückwunsch! Sie haben die Erstinstallation erfolgreich abgeschlossen.

Sie sollten nun 'Das Erste HD' sehen.

Sollten diese Schritte nicht erfolgreich gewesen sein, bringen sie die **TV**box zurück in Werkseinstellung.

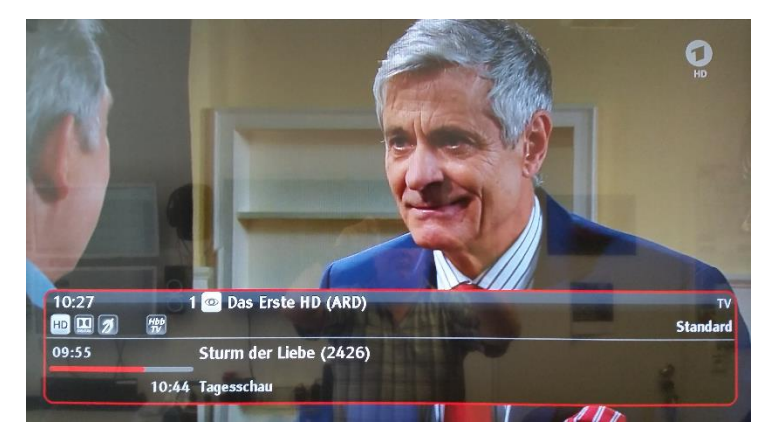

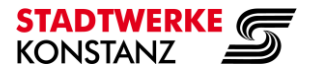

#### **TV**box

# TVbox zurück in Werkseinstellung bringen

Schritt 1: Menü aufrufen mit der Taste 'MENU'.

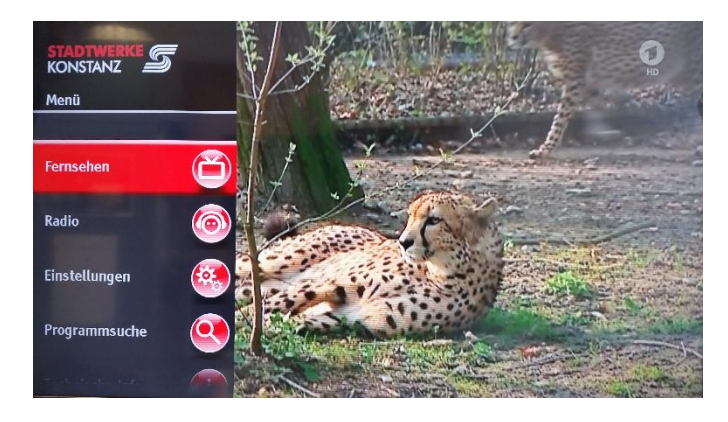

Schritt 2: Mit den Pfeiltasten auf

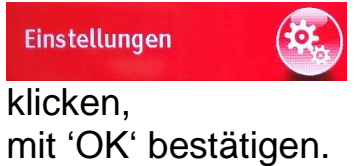

KONSTANZ Einstellu Die Sprache wird für Bildschirmmenüs, Ton und Untertitel verwendet. Bild English Kindersicherung Türkçe CI+-Modul Italiand Videorekorder (PVR) Русский Aufnahmespeicher Polski Netzwerk (LAN)

Mit den Pfeiltasten ganz nach unten auf (OK)

Werkseinstellungen

klicken, mit 'OK' bestätigen.

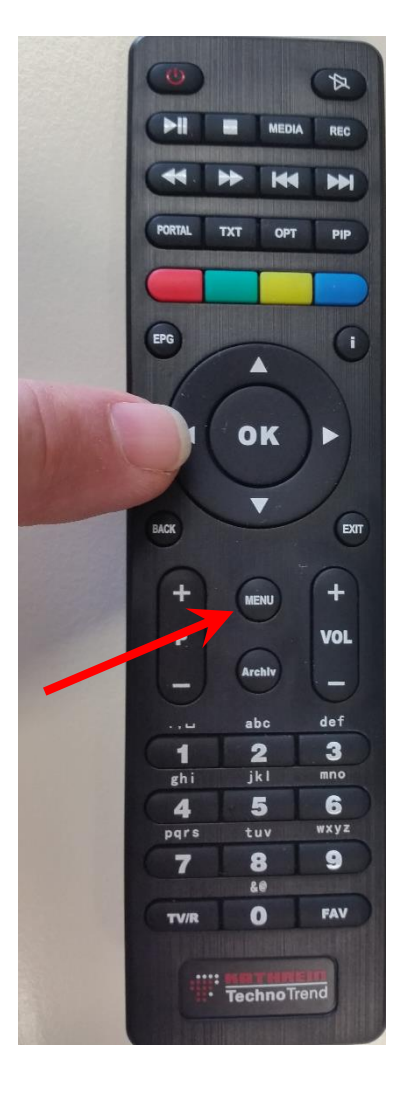

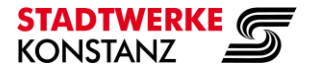

Mit den Pfeiltasten ganz nach links auf 'Ja' klicken.

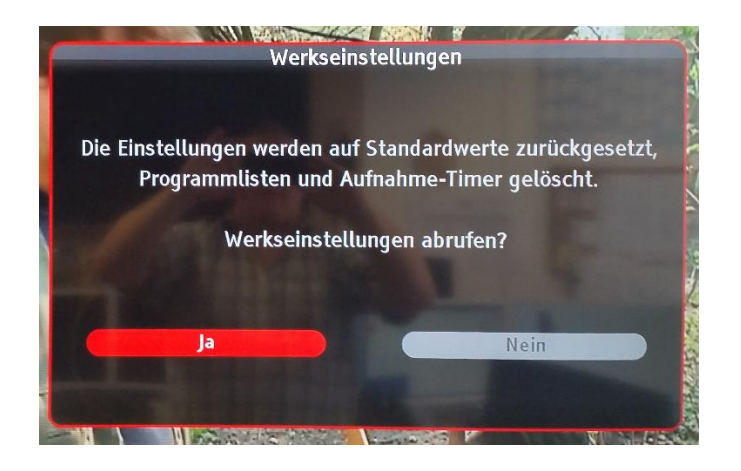

Mit 'OK' bestätigen.

Schritt 3: Werkseinstellungen werden wieder hergestellt.

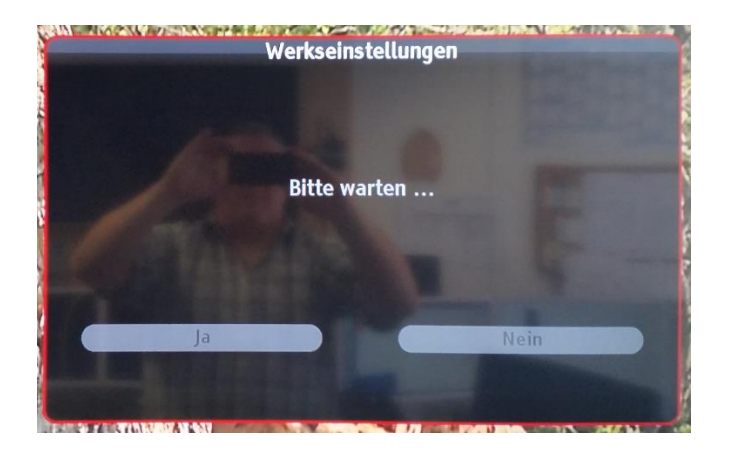

Die **TV**box ist im Auslieferzustand.

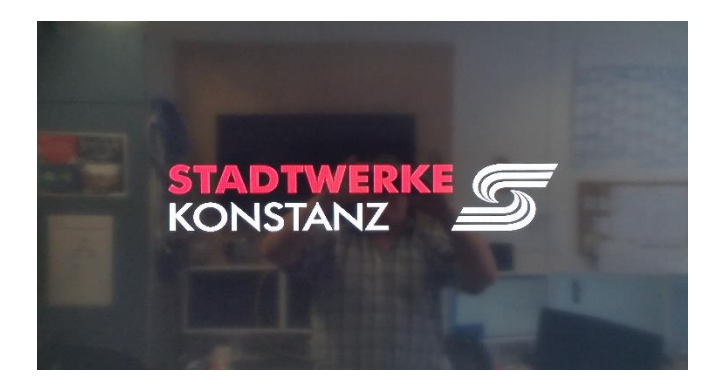

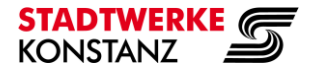

#### **TV**box

# PremiumTV (KabelKiosk) mit Stadtwerke SmartCard

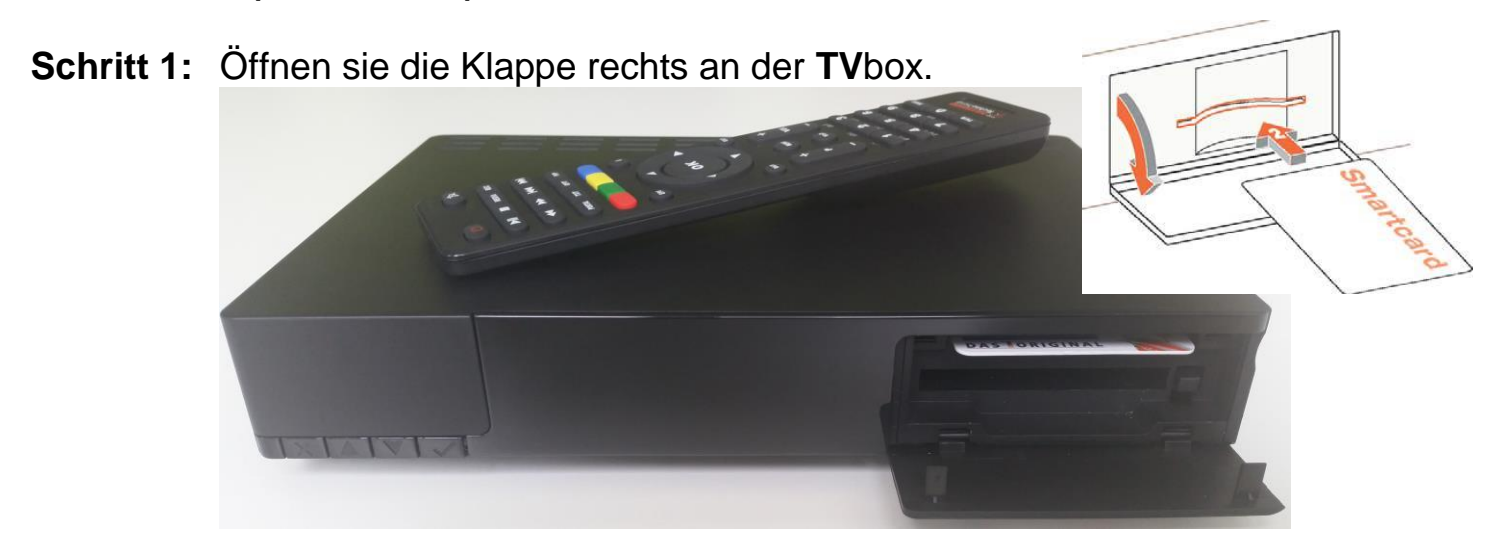

Schritt 2: Schieben sie die Stadtwerke SmartCard mit den goldenen Kontakten nach unten bis zum Anschlag in den oberen Kartenschacht.

### PremiumTV (sky) mit CI+ Modul und SmartCard

Schritt 1: Schieben sie die sky SmartCard in das sky CI+ Modul.

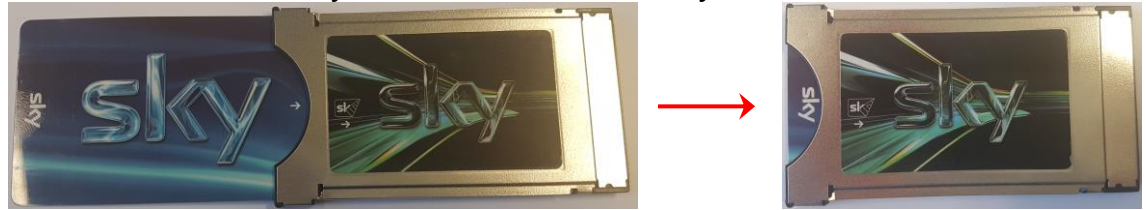

Schritt 2: Schieben sie das sky CI+ Modul mit der sky Beschriftung nach unten bis zum Anschlag in den unteren CI+ Schacht.

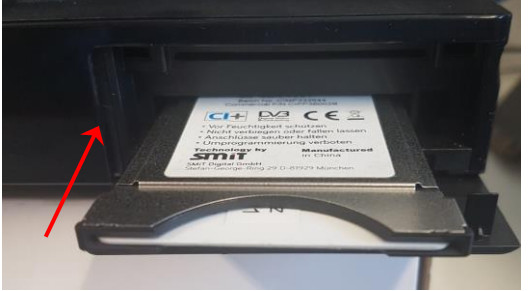

Irrtümer und Änderungen vorbehalten.

20171113-Installation TVbox-CATV.docx

Stadtwerke Konstanz GmbH

Max-Stromeyer-Str. 21-29

D-78467 Konstanz

Telefon: 07531 803-4000 Telefax: 07531 803-4029 Informationsstand: 03.11.2017 / TB

E-Mail: vertrieb@stadtwerke-konstanz.de www.stadtwerke-konstanz.de www.seeconnect.de